# جهت ثبت درس در سامانه

پس از ورود به سایت ← ایجاد درس جدید← صفحه اصلی سایت ← (درس ها) ← همه درسها ←درخواست ایجاد یک

### درس

| <- → <b>(</b>         | http://lms.zaum | s.ac.ir/?redirect=0 |                |                |     | -        |           |         |           | - ⊄ Sea                        | rch |    |    |                            |                                   |                            | <u>ج</u>     | . □ <u>×</u>            |
|-----------------------|-----------------|---------------------|----------------|----------------|-----|----------|-----------|---------|-----------|--------------------------------|-----|----|----|----------------------------|-----------------------------------|----------------------------|--------------|-------------------------|
| خانه 🧇                |                 | ئامە داخلى 🥘        | م پزشکی زاهدان | × دانشگاه علوم |     |          |           |         |           | 100                            |     |    |    |                            |                                   |                            |              | 0                       |
| File Edit '           | View Favorites  | Tools Help          |                |                |     |          |           |         |           |                                | -25 |    |    |                            | 6                                 | (رمينز                     | -            |                         |
| ^                     |                 |                     |                |                |     |          |           |         | ان        | در سهای ه                      |     |    |    | من                         | یانگی ا                           | فحة ذ                      | ص            |                         |
|                       |                 |                     |                |                | •   | ، انصاری | ،کتر سمیه | يو ۳ –د | دانی پر   | <mark>حساسیت دن</mark><br>مقدم |     |    | Ċ  | <b>, ساین</b><br>سایت<br>ن | <b>هٔ اصلی</b><br>ههای م<br>های م | <b>صفح</b> ا<br>صفح<br>درس | =<br>4<br>4  |                         |
|                       |                 |                     |                |                |     |          | •         | لسه 🤇   | يو۲- ج    | اورژانس پر<br>اول              | Þ   |    |    |                            | Cale                              | ndar                       |              |                         |
| in the second         |                 |                     |                |                |     |          | E         | ى 🔇     | ر انصار   | پريو ۲-دک                      | 1   | 0  | 13 | نند 98                     | اسة                               |                            | <b>F</b> E   |                         |
| a state of the second |                 |                     |                |                |     |          |           |         |           | مقدم                           | 3   | Ŷ  | 2  | س                          | 3                                 | U                          | <del>ش</del> |                         |
|                       |                 |                     |                |                |     |          | ->        | ى (     | لتر انصار | پريو۳ – دک                     | 9   | 8  | 7  | 6                          | 5                                 | 4                          | 3            |                         |
|                       |                 |                     |                |                |     |          |           |         |           | مقدم                           | 10  | 15 | 14 | 13                         | 12                                | 11                         | 10           |                         |
|                       |                 |                     |                |                | do  | ontal em | nergenc   | نتالies | ی پر یود  | اورژانس ها                     | 2   | 22 | 21 | 20                         | 19                                | 18                         | 17           |                         |
|                       |                 |                     |                |                |     |          |           |         |           | مقدم                           |     | 29 | 28 | 27                         | 26                                | 25                         | 24           | 100                     |
|                       |                 |                     |                |                |     |          |           |         | S         | root<br>ensitivity             |     |    |    |                            |                                   |                            |              |                         |
|                       |                 |                     |                |                |     |          |           |         |           | همهٔ درسها                     | í.  |    |    |                            |                                   |                            |              | 1.00                    |
|                       |                 |                     |                |                |     |          |           |         |           |                                |     |    |    |                            |                                   |                            |              | 1                       |
|                       |                 |                     |                |                |     |          |           |         |           |                                |     |    |    |                            |                                   |                            | 9            |                         |
| <b>@</b>              |                 | <b>(</b> )          |                | - 66           | eî. |          |           |         |           | 100                            |     |    |    |                            | *                                 | 8                          | <u>ul</u> 🕼  | ق.ظ 10:31<br>۲۰۲۰/۰۴/۰۳ |

|                                                        |                                                    | 100,000                          |                                        |   |                                  |           |
|--------------------------------------------------------|----------------------------------------------------|----------------------------------|----------------------------------------|---|----------------------------------|-----------|
| الله کر کر الله کر کر کر کر کر کر کر کر کر کر کر کر کر | //Ims.zaums.ac.ir/course/index.php<br>نامه داخلی 🎑 | 🕥                                | • C Search                             |   | ÷Q                               | п× ж      |
| File Edit View                                         | Favorites Tools Help                               |                                  |                                        |   | مىيى جايىچى مى جارىنىمى          | and the   |
| عمه                                                    | 🗢 جمع شدر                                          |                                  |                                        | Þ | 品 راهبری                         |           |
|                                                        |                                                    |                                  | ♦ مدیریت فناوری اطلاعات                |   | صفحهٔ خانگی من                   |           |
|                                                        |                                                    |                                  | <b>) دانشگده پزشگی</b>                 |   | صفحة اصلى سايت<br>) صفحههاى سايت |           |
|                                                        |                                                    |                                  | ♦ دانشکده پرستاری                      |   | )» درس،های من<br><b> درس،ها</b>  |           |
|                                                        |                                                    |                                  | ∢ دانشکده بهداشت                       |   |                                  |           |
|                                                        |                                                    |                                  | ♦ دانشکده توانبخشی                     |   |                                  |           |
|                                                        |                                                    |                                  | ۸ دانشکده پیراپزشکی                    |   |                                  | -         |
| -                                                      |                                                    |                                  | <ul> <li>دانشکده دندانپزشکی</li> </ul> |   |                                  |           |
|                                                        |                                                    |                                  | ♦ مركز سلامت خاش                       |   |                                  | -         |
|                                                        |                                                    |                                  | ♦ مركز سلامت چابهار                    |   |                                  | 18        |
| 10 40                                                  |                                                    | درخواست ایجاد یک درس             |                                        |   |                                  | -         |
|                                                        |                                                    |                                  |                                        |   |                                  |           |
| 87 I.                                                  |                                                    |                                  |                                        |   |                                  | 1.        |
|                                                        |                                                    |                                  |                                        |   | <u>~</u>                         |           |
| هدان                                                   | آمار و فناوری دانشگاه علوم پزشکی زا                | طراحی و راه اندازی شده در مدیریت |                                        |   |                                  | 210       |
|                                                        |                                                    |                                  |                                        |   | * 😽 at 🕼                         | ق.ظ 09:36 |

موارد ستاره دار را حتما وارد کنید .

\* نام کامل درس (نام درس و نام خودتان)
 \* نام کوتاه (فقط نام درس)
 \* طبقه درسی ( نام دانشکده و گروه مربوطه ) وارد شود.
 \* اطلاعات کمکی

درخواست ایجاد درس را کلیک نمائید.

صبور باشد. توسط edc دانشگاه، درس تائید می شود.,

•••••••••••••••

فشرده سازی فایل ها:

درصورتیکه حجم فایل زیاد باشد و دانلود نشود با نرم افزارهای rar , zip فایل را فشرده سازی کرده سپس بارگذاری نمائید.

نرم افزار rar یا zip روی فایل کلیک راست نموده

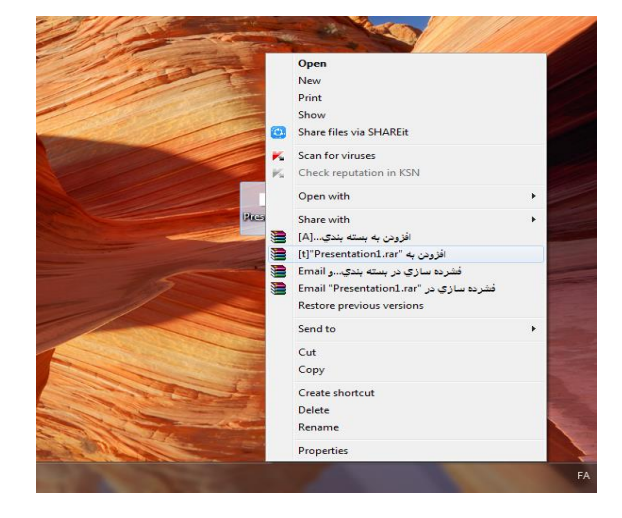

فایل با همان اسم و پسوند rar. یا zip. روی صفحه ایجاد می شود.(فشره شده)

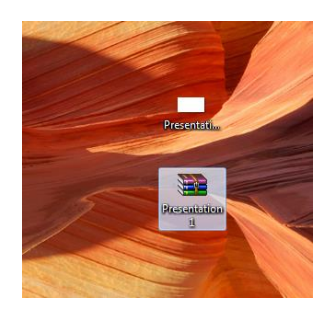

### \*\*\*\*

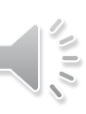

ضبط صدا روی power point

## روی منوی اصلی Audio← insert

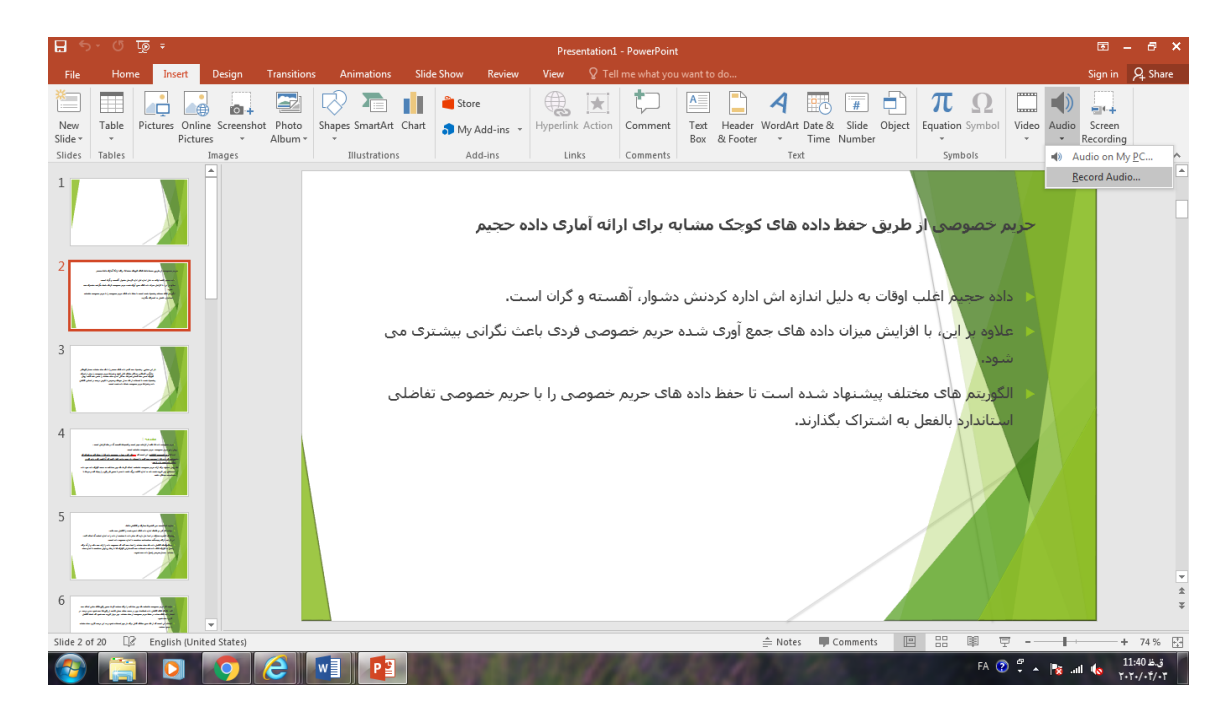

Audio میس Record audio ب دکمه قرمز را زده ، صدا را ضبط کنید.

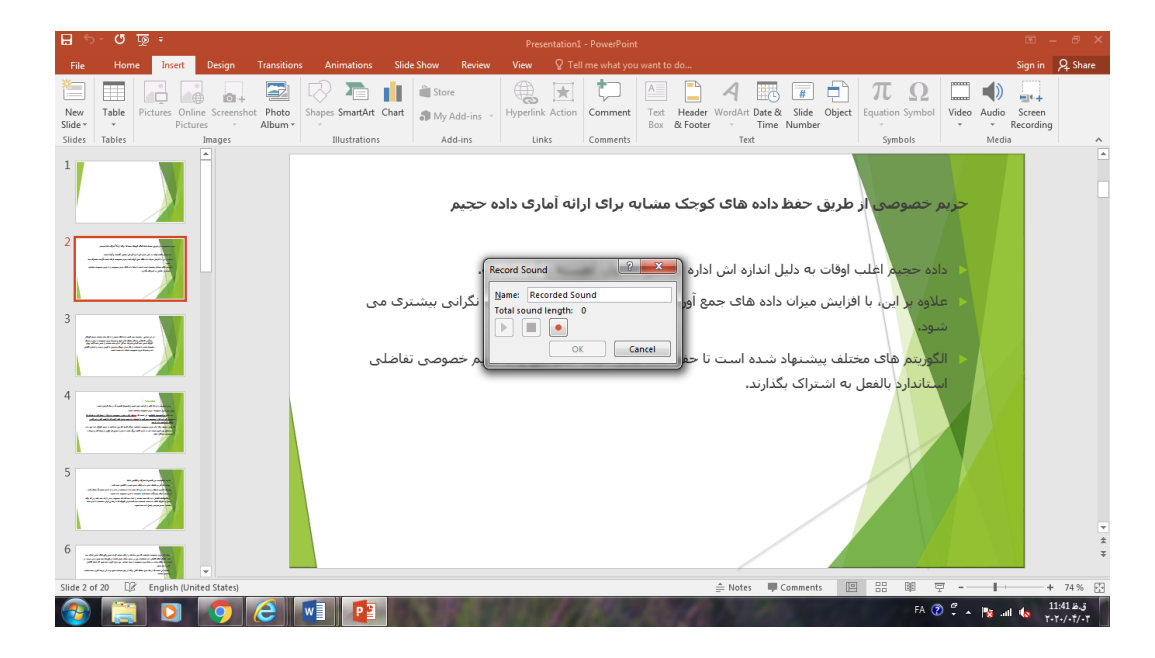

روی هر اسلاید ضبط صدا را انجام داده ( ok) و ذخیره نمائید .

### اضافه کردن یک فایل:

در صورت درخواست ویرایش : گزینه شروع ویرایش را کلیک کرده پس از اتمام ویرایش گزینه اتمام ویرایش را بزنید. (لطفا " اسم درس و نام استاد کامل وارد شود .)

برای **بارگذاری فایل**، اضافه کردن یک فعالیت یا منبع را کلیک نمائید.

| 🧭 - درس: پريو 2-اورژانس - دکتر سميه انصاری مقدم 🖉                       |                                  |                                                   |                                                        |
|-------------------------------------------------------------------------|----------------------------------|---------------------------------------------------|--------------------------------------------------------|
| 🚱 🕞 🗢 🔟 http://lms.zaums.ac.ir/course/view.php?id=752&notifyeditingon=1 |                                  |                                                   | 🚱 🗙 🖉 Ask Search 🔎 🗸                                   |
| File Edit View Favorites Tools Help                                     |                                  |                                                   |                                                        |
| 🖌 🖌پرتال دانشگاه علوم پزشکی زا 🖌 اتوماسیون اداري 🙋 🚑 🖉 Suggest          | ed Sites 🔻 👩 Trump claims end of | F' 🔻                                              |                                                        |
| درس: بريو 2-اورژانس - دکتر سميه انصاری مقدم 🗊                           |                                  | <u>à</u>                                          | 💌 🔝 👻 🖶 💌 Page 🕶 Safety 🕶 Tools 💌 🔞 💌 ≫                |
|                                                                         |                                  |                                                   |                                                        |
|                                                                         |                                  |                                                   |                                                        |
| ماد مادم بزشکی داند.<br>ماد مادم بزشکی داند                             |                                  |                                                   | a have then the                                        |
| 45563,257                                                               |                                  |                                                   | مقدر                                                   |
|                                                                         |                                  |                                                   |                                                        |
| ודום סיבור                                                              |                                  |                                                   |                                                        |
|                                                                         |                                  |                                                   |                                                        |
| ح <i>منتجر بین درسها</i> کلاس مجازی ≡                                   |                                  |                                                   | سیستم مدیریت یادگیری                                   |
|                                                                         |                                  |                                                   |                                                        |
|                                                                         |                                  |                                                   | and the annual second second                           |
|                                                                         |                                  | ∟ پريو 2-اورزانس ∟                                | صفعة خانجي من 🔄 دانشاده ديدايوزشاجي 🔄 يخش پر يودانيونس |
|                                                                         | <b>— •</b>                       | _                                                 |                                                        |
| ويرابكن 👻 ويرابكن 🖵                                                     | 🐨 📙 تالار اخبار 🖉                | ا ا تتظیمات                                       | ا راهیری 🔹                                             |
| ا اضافه کردن یک فعالیت یا منبع                                          |                                  | ф- ф                                              | $\Phi = \Phi$                                          |
|                                                                         |                                  | مدیر بیک ن بی 🔻                                   | ne Etelate                                             |
|                                                                         | 🏶 موضوع 1                        | التمام و بر ایش                                   | منتخه خاندی س<br>= منتخه اصلی بیانک                    |
| ercino T                                                                |                                  | <ul> <li>خیر فعال کردن انتخابگر فعالیت</li> </ul> | = → →                                                  |
| اضافه کردن یک فعالیت یا منبع                                            |                                  | 🗱 يېگرېندى                                        | 📼 درس جاري                                             |
|                                                                         | 4.                               | ◄ کاربران                                         | 💌 بريو 2-اورژانس                                       |
| ویر ایش 🗕                                                               | * موضوع 2                        | 🔻 فیلتر ها                                        | ♦ شرکت کنندگان                                         |
| ۔<br>اضافہ کر دن یک فعالیت یا متبع                                      |                                  | 🕨 گزارش ها                                        | Badges 4                                               |
|                                                                         |                                  | 📖 نمردها                                          | ∢ عمومی                                                |
|                                                                         | 20.000                           | Gradebook setup 🗫                                 | ♦ موضوع 1                                              |
| وبرابش 🕂                                                                | موضوع د                          | Badges 4                                          | ♦ مرضوع 2                                              |
| 🛶 اضنافه کردن یک فعالیت یا منبع                                         |                                  | الے بسیبی میر ی                                   | ◄ موضوع ٢                                              |
|                                                                         |                                  | است باروبی<br>اف اد کاد:                          | موضوع به                                               |
|                                                                         | 🕈 مو ضو ع 4                      | 🔤 دی. دی                                          | ب بر—رح 5<br>♦ موضوع 6                                 |
| وبرابش 🕇                                                                | <u> </u>                         | 🕞 بازنشانی                                        | ♦ موضوع 7                                              |
| اضافه کردن یک فعالیت یا منبع                                            |                                  | ♦ بانك سۇال                                       | ◄ موضوع 8                                              |
|                                                                         | <b>A</b>                         | ♦ ئەببر نىش بەرر                                  | ♦ موضوع 9                                              |
| و بر ایکن -                                                             | موضوع 5                          |                                                   | ♦ موضوع 10                                             |
| • • • • • • • • • • • • • • • • • • •                                   |                                  |                                                   | 🕨 دربر بهای من                                         |
| http://lms.zaums.ac.ir/course/view.php?id=752&notifyeditingon=1#        |                                  | 👩 😜 Internet                                      | Protected Mode: On 🛛 🖓 👻 🍕 100% 👻                      |
|                                                                         |                                  |                                                   | EN 🔺 💦 att 🕪 9:45 AM                                   |
|                                                                         |                                  |                                                   |                                                        |

| ، انصاری مقدم 🥖       | Windot - درس: پريو 2-اورژ انس - دکتر سميه | ws Internet Explorer                                              |                                                                           | ×            |
|-----------------------|-------------------------------------------|-------------------------------------------------------------------|---------------------------------------------------------------------------|--------------|
| <u> -  </u>           | http://lms.zaums.ac.ir/course/view        | v.php?id=752&notifyeditingon=1                                    | 🗸 🐓 🗙 🥙 Ask Search                                                        | ρ.           |
| File Edit Vi          | ew Favorites Tools Help                   |                                                                   |                                                                           |              |
| 🚖 Favorites           | پزشکی زا ✔ اتوهاسیون اداری 🙋 👍            | یرتال دانشگاه طوم پ 🦻 Suggested Sites 🔻 🙋 Trump claims end of ' 🔻 |                                                                           |              |
| انصاری مقدم 🔟         | درس: پريو 2-اورژانس - دکتر سعيه           |                                                                   | 🛐 🔻 🖾 👻 🖃 🖶 Vage 🕶 Safety 🕶 Tools 🕶 🌘                                     | <b>∂</b> • ` |
|                       | 1510 0 000                                |                                                                   |                                                                           |              |
|                       | ¥*                                        |                                                                   |                                                                           |              |
|                       | کلاس مجازی                                | جىئجر بىن نرس ما Q                                                | سيستم مديريت بانگيري                                                      |              |
|                       |                                           |                                                                   |                                                                           |              |
|                       | -                                         |                                                                   |                                                                           |              |
|                       |                                           |                                                                   | صلحة خانگى من 🔅 دانشگاه دندانيز شكى 📄 بخش پريودانتيكس 📄 پريو 2-اور ژانس 📄 |              |
|                       |                                           | یافه کر در یک فیالیک یا متبع                                      |                                                                           |              |
|                       | ويرايش 💌 🚨<br>ويرايش 🗢                    |                                                                   | اا راھىرى 🛛 🕞 👘 فرھنگىمىتى                                                |              |
|                       | 🛶 اضنافه کردن یک فعالیت یا منبع           | The file module enables a teacher to provide a                    | \$* +                                                                     |              |
|                       |                                           | file as a course resource. Where possible, the                    | مىلمة خانگرىن                                                             |              |
|                       | and me                                    | file will be displayed within the course interface;               | ے مندۂ اصلی سابت 💿 🧓 مکلمہ                                                |              |
|                       |                                           | otherwise students will be prompted to                            | ا مىتمەدەلى سايت                                                          |              |
|                       | الملاقة كردل وت فقارت والمبع              | download it. The file may include supporting                      | اللہ درس جاری 🗸 🗸                                                         |              |
|                       |                                           | files, for example an HTML page may have                          | س يريو 2-اورژانس منابع                                                    |              |
|                       | ويرابش                                    | embedded images or Flash objects                                  | شرکت کنندگان                                                              |              |
|                       | 🛖 اضافه کردن یک فعالیت یا منبع            | Note that students need to have the appropriate                   | Book O Badges                                                             |              |
|                       |                                           | software on their computers in order to open the                  | File                                                                      |              |
|                       |                                           | .file                                                             | ک مرضرع ۲                                                                 |              |
|                       | EKO(446 T                                 | A file may be used                                                | e invs to content package 3 مرضرع (                                       |              |
|                       | اضافه کردن یک فعالیت یا منبع              | To share presentations given in class •                           | ♦ مرضوع 4                                                                 |              |
|                       |                                           | To include a mini website as a course •                           | ا موضوع 5 🔍 🗸 يرچب                                                        |              |
|                       | ويرابش                                    | resource                                                          | ا مرضوع 6 💿 🧰 برئه                                                        |              |
|                       | 🛶 اضافه کردن یک فعالیت یا منبع            | To provide draft files of certain software                        | مرضرع 7                                                                   |              |
|                       |                                           | يدن اتصراف                                                        | ی مرضوع o<br>♦ مرضوع P                                                    |              |
|                       |                                           | مو صبو ج ن                                                        | ♦ مرضوع 10                                                                |              |
|                       | ويرابض 🛉                                  |                                                                   | کار در سرهای من                                                           |              |
|                       | اضافه کردن یک فعالیت یا منبع              |                                                                   |                                                                           |              |
|                       |                                           | di.                                                               |                                                                           |              |
| and the second second | ويرابش                                    | * موضوع 6                                                         | جستجو در تالارها 🔹                                                        |              |
|                       | ۔<br>اضافہ کردن یک فعالیت یا منبع         |                                                                   | ·□···································                                     |              |
|                       |                                           |                                                                   | غريرم                                                                     |              |
| Done                  |                                           |                                                                   | 🐻 🌑 Internet   Protected Mode: On 🛛 🦓 👻 🍕 100%                            | •            |
| 👩 🌾                   | ) 📋 💽 🜔                                   |                                                                   | EN 🔺 隆 aut 🌒 3467                                                         | AM           |
|                       |                                           |                                                                   | د از از ا                                                                 |              |

| حال ويرايش 🏉   | File - Windows Internet Explorer در                                                             |                        |                                                     |                     |
|----------------|-------------------------------------------------------------------------------------------------|------------------------|-----------------------------------------------------|---------------------|
| <b>CO-</b>     | http://ims.zaums.ac.ir/course/modedit.php?add=resource&type=&course=752&section=1&return=0&sr=0 | • •;                   | 🖌 🗶 🖉 Ask Search                                    | + م                 |
| File Edit      | View Favorites Tools Help                                                                       |                        |                                                     |                     |
| 🖕 Favorites    | 🍰 🖉 برتال دانشگاه علوم پزشکس زا 🖌 🖬 Trump claims end of ' 🔻                                     |                        |                                                     |                     |
| حال ويرايش 🔞   | File                                                                                            | <u> </u>               | 🕶 🗟 👻 🖃 🖶 🕶 Page 🕶 Safety 🕶 Tools                   | • @• <sup>~~</sup>  |
| *              |                                                                                                 |                        | مىنىدۇغانگەن، 🗆 نائىكەرىندانە ئىكى 🗆 يىلەرە بوناشكە |                     |
|                |                                                                                                 | 5 - 6 555 - 555 - 6    | .,                                                  |                     |
|                | اضافه کردن یک File به موضوع 1®                                                                  | 📔 در حال               | ا تظیرک<br>♦ + ⊕                                    |                     |
|                | ♦ باز نتن ممه                                                                                   |                        | 📼 مدیر یک درس                                       |                     |
|                |                                                                                                 | 💌 عمومي                | 🥟 اتمام وبرایش                                      |                     |
|                |                                                                                                 |                        | 🏶 يېكرېندى                                          |                     |
|                | نام* اورژانس - دکتر سمیه انصاری مقدم                                                            |                        | 🕨 کاربران                                           |                     |
|                |                                                                                                 |                        | 🗶 فیلتر ما                                          |                     |
|                | ترميف 📰 الا 🗸 🛠 🛠 🔛 🖬 🗹                                                                         |                        | ♦ كزارش ها                                          |                     |
|                |                                                                                                 |                        | 🔜 تیردی<br>Gradabook satup                          |                     |
|                |                                                                                                 |                        | Badges 4                                            |                     |
|                |                                                                                                 |                        | ئى يىتىيان گېرى                                     |                     |
| E              |                                                                                                 |                        | 📩 بازیابی                                           |                     |
|                |                                                                                                 |                        | 📩 وارد کردن                                         |                     |
|                |                                                                                                 |                        | 🙆 انتشار                                            |                     |
|                | الى مىرى                                                                                        |                        | ᄋ بازنشانى                                          |                     |
|                | مىقىدۇ نىرىن 🛞 📃                                                                                | نمایش توضیح در ه       | » باتک سؤال                                         |                     |
|                |                                                                                                 |                        | ♦ ئەبېر نىش يە                                      |                     |
|                |                                                                                                 | Content -              |                                                     |                     |
|                |                                                                                                 |                        | -                                                   |                     |
|                | التخاب فایل ها                                                                                  |                        | ما راهیری ا                                         |                     |
|                |                                                                                                 |                        | M. A.                                               |                     |
|                |                                                                                                 |                        | سىلىمە خانىڭى من                                    |                     |
|                | u ji mudu                                                                                       |                        | = صنعة اصلى سايت                                    |                     |
| 1000           |                                                                                                 |                        | 🕨 صفحەهای سایت                                      |                     |
|                |                                                                                                 |                        | 💌 درس جارى                                          |                     |
|                |                                                                                                 |                        | 💌 بريو. 2-اورژانس                                   |                     |
|                |                                                                                                 |                        | ۸ شرکت کنندگان<br>Padrasa                           |                     |
|                |                                                                                                 |                        | Dauges                                              |                     |
|                |                                                                                                 |                        | ♦ مرضوع1                                            |                     |
| http://lms.zau | ms.ac.ir/course/modedit.php?add=resource&type=&course=752&section=1&return=0&sr=0#              | Al Val al<br>March 1 P | Protected Mode: On 🛛 🖓 👻 🔍 1                        | 00% 👻 .             |
| <b>1</b>       | 🤗 🚊 💿 💿 🚾                                                                                       |                        | FA 🔺 🍞 att 🕪                                        | 9:48 AM<br>9/9/2020 |

# اضافه كردن دانشجو

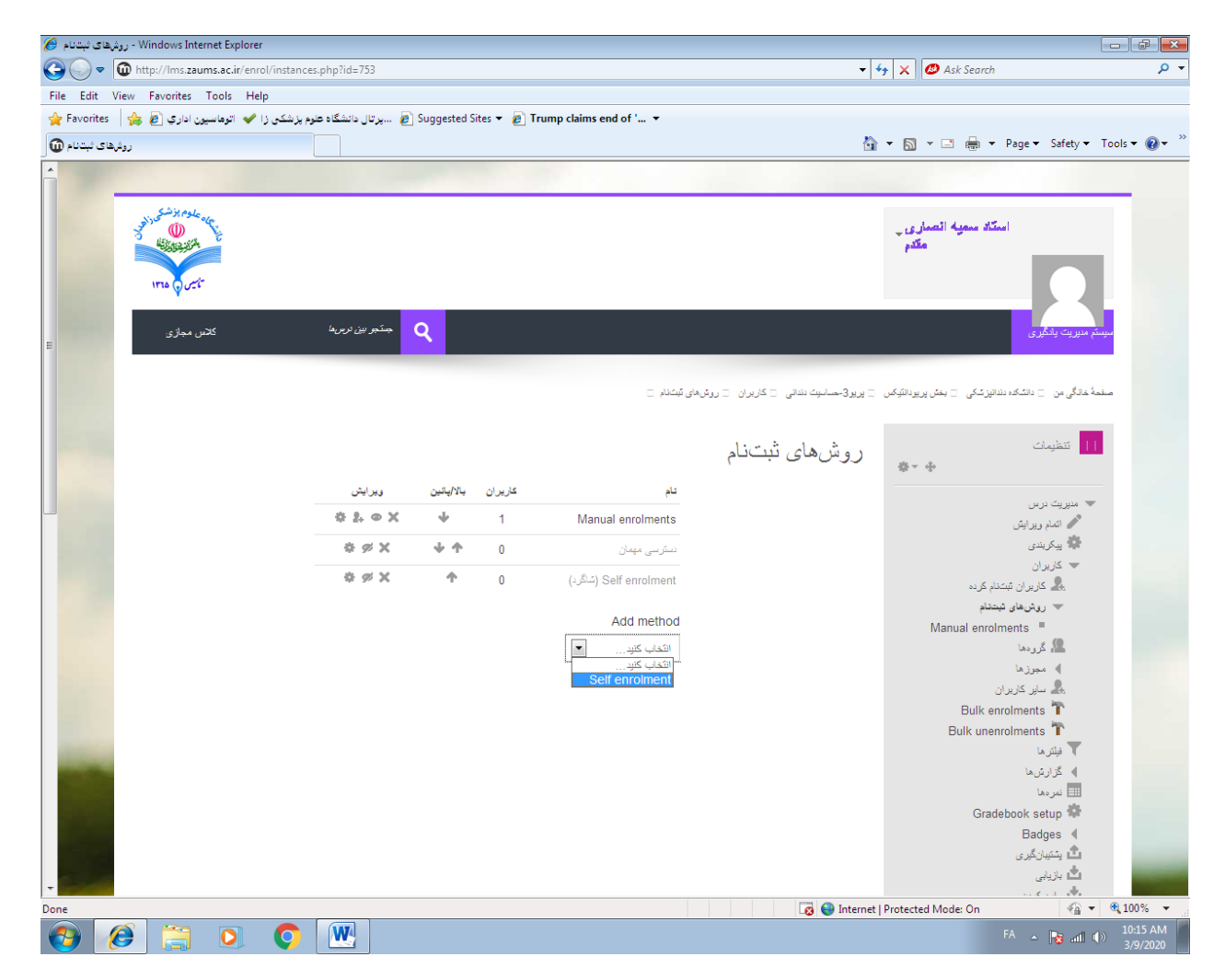

ثبت نام دانشجو به روش self enrolment :کاربران جروش های ثبت نام -> کلید ثبت نام را وارد کرده ، کلید را جهت اطلاع رسانی برای دانشجویان به آموزش اعلام نمانید.

در صورت تمایل زمان شروع و اتمام درس مجازی را نیز وارد نمائید . در نهایت add methodرا کلیک کنید.

| دانشگاه علوم پزشک<br>View Favorites Tools Help | it ×                       | Contra C               |                                        |                                                                                                    |
|------------------------------------------------|----------------------------|------------------------|----------------------------------------|----------------------------------------------------------------------------------------------------|
| مېسىمبۇ بېين درسىيە                            |                            |                        |                                        | سیستم مدیریت یادبیری                                                                                            |
|                                                | های ثبتنام                 | اپیکال <کاربران < روش، | .ورانتیکس × کمپلکس پالپ و پری ا        | صفحهٔ خانگی من الادانشکده دندانپزشکی الانکش انا                                                                 |
|                                                |                            | Se                     | elf enrolment                          | تنظيمات                                                                                                    |
|                                                |                            | :                      | Self enrolment <del>-</del>            | 🗢 مدیریت درس<br>** شروع وبرایش                                                                                  |
|                                                |                            |                        |                                        | الم المراجع المراجع المراجع المراجع المراجع المراجع المراجع المراجع المراجع المراجع المراجع المراجع المراجع الم |
|                                                |                            |                        | Custom instance<br>name                | کاربران<br>یکی کاربران ثبتنام کرده                                                                              |
|                                                |                            | ىلە 🗸                  | Allow existing                         | پ روشهای ثبتنام<br>د. ماهمهایعه امیسها                                                                          |
|                                                |                            |                        | enrolments                             | manual enforments =<br>(ما گرد) Self enrolment =                                                                |
|                                                |                            |                        | 0                                      | ⊫ Selfenrolment (شاگرد)<br>گیممھا                                                                               |
|                                                |                            | بله 🗸                  | Allow new<br>enrolments                | » مجوزها<br>پ                                                                                                   |
|                                                |                            |                        | ٢                                      | می کاربران 🏒 Bulk enrolments 👕                                                                                  |
|                                                | _برداشتن نقاب              |                        | کلید ثبت نام 💮                         | Bulk unenrolments 🍸                                                                                             |
|                                                |                            | خد 🔽                   | Use group enrolment                    | ۳ فیلترها<br>) گزارشها                                                                                          |
|                                                |                            |                        | keys                                   | inn ئمرەھا<br>Gradebook setup 🍲                                                                                 |
|                                                |                            |                        | ٢                                      | Badges 4                                                                                                    |
|                                                | $\checkmark$               | شاگرد                  | Default assigned role                  | ئ پشتیبان <i>گیر</i> ی<br>استان ا                                                                               |
|                                                |                            | ث اگرد                 | Default assigned role                  | Badges المتعان گيري                                                                                             |
|                                                |                            |                        | Delaut assigned fore                   | ٹ بازیابی                                                                                                    |
|                                                | 🗹 🗌 فعالسازى               | 0 روز [                | دورہ ثبت نام 💮                         | 省 وارد کردن<br>🊱 انتشار                                                                                         |
|                                                | $\checkmark$               | خير                    | Notify before                          | 💭 بازنشانی                                                                                                    |
|                                                |                            |                        | enrolment expires                      | ، تغییر نقش به                                                                                                  |
|                                                |                            | 1                      |                                        |                                                                                                    |
|                                                |                            | ١ رور                  | threshold                              | 🔒 راهيري 🗧                                                                                                    |
|                                                |                            |                        | 0                                      | صفحة خانگی من                                                                                                   |
|                                                | ن 💙 (1399) 20 🔰 🗋 فعالسازى | 16 🗸 فروردين           | تاريخ شروع 💮                           | 🝙 صفحۂ اصلی سایت                                                                                                |
|                                                |                            | 16 🗸 فروردين           | تارىخ يابان 🔊                          | ﴾ صفحههای سایت<br>— درس جاری                                                                                    |
|                                                |                            |                        | 0 011 00                               | 🗢 کمپلکس پالپ و پری اپیکال                                                                                      |
|                                                |                            | هیچوقت 🗸               | Unenrol inactive after                 | ∢ سردت دیندهان<br>♦ Badges                                                                                      |
|                                                |                            | 0                      |                                        | )⊸ عمومی<br>معمدتمام بالبینم سیسته                                                                              |
|                                                |                            | 0                      | خداکتر تعداد بیت نام<br>مجاز           | وطعیتهای پانپ و سیستم<br>ا                                                                                      |
|                                                |                            |                        | 0                                      | وضعیتهای پری اپیکال(شامل<br>انواع پریودنتیت اییکال)                                                             |
|                                                |                            | $\checkmark$           | Send course                            | وضعیتهای پری اپیکال 2<br>از از ۲۰ میکنداند از ا                                                                 |
|                                                |                            |                        | @                                      | وضعیتهای پری اپیکال (انواع                                                                                      |
|                                                |                            |                        | ©                                      | " ایسیه خاد اینکا .)<br>Badges ا                                                                                |
|                                                |                            | ~                      | المتعالم أربع                          | ∢ عمومی<br>مصحتهامیدالیه م سیستین                                                                               |
|                                                |                            | U                      | حداشر تعداد بیت <sub>۲</sub> ۵<br>مجاز | کانال ریشه<br>۱                                                                                                 |
|                                                |                            |                        | 0                                      | وضعیتهای پری اپیکال(شامل<br>انواع پریودنتیت اپیکال)                                                             |
|                                                |                            | $\checkmark$           | Send course<br>welcome message         | وضعیتهای پری اپیکال 2<br>( استئیت کندانسان)                                                                     |
|                                                |                            |                        | ۰                                      | وضعیتهای پری اپیکال (انواع                                                                                      |
|                                                |                            |                        | پيغام خوش امد                          | وضعیتهای پری اپیکال(ابسه                                                                                        |
|                                                |                            |                        | سفارشی<br>@                            | ¯ مزمن اپیکال)<br>▲ موضوع 6                                                                                     |
|                                                |                            |                        |                                        | ∢ موضوع 7                                                                                                    |
|                                                |                            |                        |                                        | ∢ موضوع 8<br>∢ موضوع 9                                                                                          |
|                                                |                            |                        |                                        | ا موضوع 10<br>ام درس های من                                                                                     |
|                                                |                            |                        |                                        | » درسی، ی می                                                                                                    |
|                                                | اتصافى                     | Add method             |                                        |                                                                                                    |
|                                                | انصراف                     | - Had method           |                                        |                                                                                                    |
|                                                |                            |                        |                                        |                                                                                                    |
|                                                |                            |                        |                                        |                                                                                                    |
|                                                |                            |                        |                                        |                                                                                                    |